# MANUAL DE INSTALAÇÃO

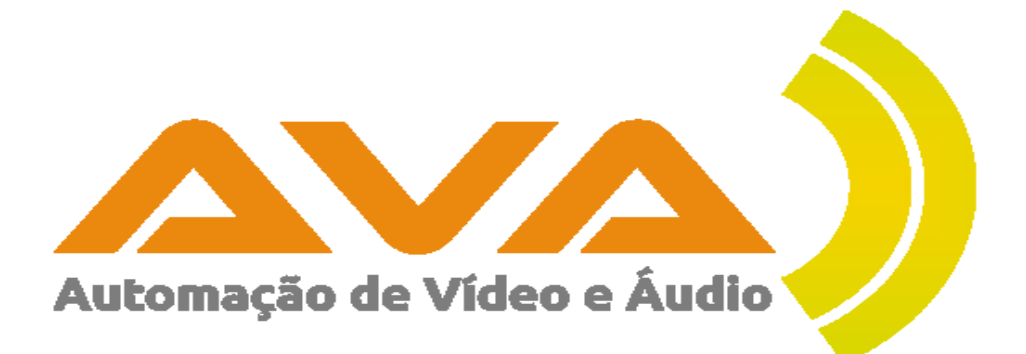

V4.5.0 AVAplayer

# Índice

| Requisito Mínimos                                 | 2  |
|---------------------------------------------------|----|
| Computador de emissão                             | 2  |
| Computadores de produção – postos de trabalho     | 2  |
| Instalação                                        | 3  |
| Instalar o AVAplayer a partir do CD-ROM fornecido | 3  |
| Download o AVAplayer                              | 3  |
| Etapas da instalação                              | 4  |
| Instalação do motor de base de dados              | 4  |
| Instalação do AVAplayer                           | 12 |
| Código de Registo                                 | 18 |
| Código de ativação                                | 21 |
| Instalação de atualizações do AVAplayer           | 24 |
| Computadores de produção                          | 24 |
| Computador de emissão                             | 25 |
| Acesso ao manual de utilizador                    |    |
|                                                   |    |

# Requisito Mínimos

## Computador de emissão

- Windows XP ou superior (Vista / 7 / 8 / 8.1 / 10)
- O AVAplayer funciona em Windows Server 2003 ou superior, mas não aconselhamos Windows Server, exceto para funcionamento em data center.
- Recomendamos Windows 32bits para computadores até 3GB de RAM
- Recomendamos Windows 64bits para computadores com mais de 3GB de RAM
- Disco com espaço suficiente para todos os ficheiros de áudio necessários ao funcionamento da Rádio
- Acesso à Internet (facultativo )
- Duas placas de som
  - Uma placa para emissão
  - Uma placa para pré escuta
- 3GB de RAM no mínimo
- CPU dual core ou superior
- No mínimo tem de existir um computador de emissão

## Computadores de produção – postos de trabalho

- Windows XP ou superior (Vista / 7 / 8 / 8.1 / 10)
- O AVAplayer funciona em Windows Server 2003 ou superior, mas não aconselhamos Windows Server, exceto para funcionamento em data center.
- Recomendamos Windows 32bits para computadores até 3GB de RAM
- Recomendamos Windows 64bits para computadores com mais de 3GB de RAM
- Uma placa se som
- Acesso à Internet (facultativo)
- 2GB de RAM ou superior
- CPU dual core ou superior
- Rede a 100mbits (Aconselhamos rede a 1Gbit)
- O Computador de produção é opcional tendo em conta que o computador de emissão permite fazer produção, mas é recomendado a existência de pelo menos um computador de produção além do computador de emissão.

# Instalação

# Instalar o AVAplayer a partir do CD-ROM fornecido

No CD-ROM fornecido encontram-se os ficheiros necessários à instalação do AVAplayer.

## Download o AVAplayer

Caso não tenha recebido um CD-ROM, é possível fazer o download dos ficheiros necessários no site do AVAplayer, para isso deve-se aceder ao site <u>http://www.avaplayer.com</u> utilizando um navegador de Internet (por exemplo o Internet Explorer da Microsoft)

Deve fazer o download nas secções disponibilizadas para o efeito.

Em caso de dificuldades, deve enviar um email para geral@avaplayer.com

# Etapas da instalação

A instalação do AVAplayer envolve 4 passos:

- 1. Motor de Base de Dados
- 2. Software AVAplayer
- 3. Registo e ativação

## Importante:

Caso esteja a utilizar Windows com UAC, deve desabilitar o mesmo.

### Instalação do motor de base de dados

O ficheiro de instalação encontra-se na raiz do CD-ROM fornecido. Em alternativa pode ser feito o download a partir do nosso site (<u>http://www.avaplayer.com</u>)

O executável da Base de Dados é o ficheiro Firebird-2.1.7.18553\_0\_Win32.exe

Este ficheiro deve ser executado num utilizador com permissões de administração.

Antes de iniciar a instalação, certifique-se que não tem nenhuma outra versão do Firebird Instalado.

Seguir os passos apresentados pelo instalador.

1. Escolha o idioma preferido e e clique em OK para continuar.

| Seleccio               | ne o Idioma do Assistente de Instalação 🛛 🗙            |  |  |  |
|------------------------|--------------------------------------------------------|--|--|--|
| i ଟ                    | Seleccione o idioma para usar durante a<br>Instalação: |  |  |  |
| Português (Portugal) V |                                                        |  |  |  |
|                        | OK Cancelar                                            |  |  |  |

2. No ecrã de boas vindas clique em Seguinte para continuar.

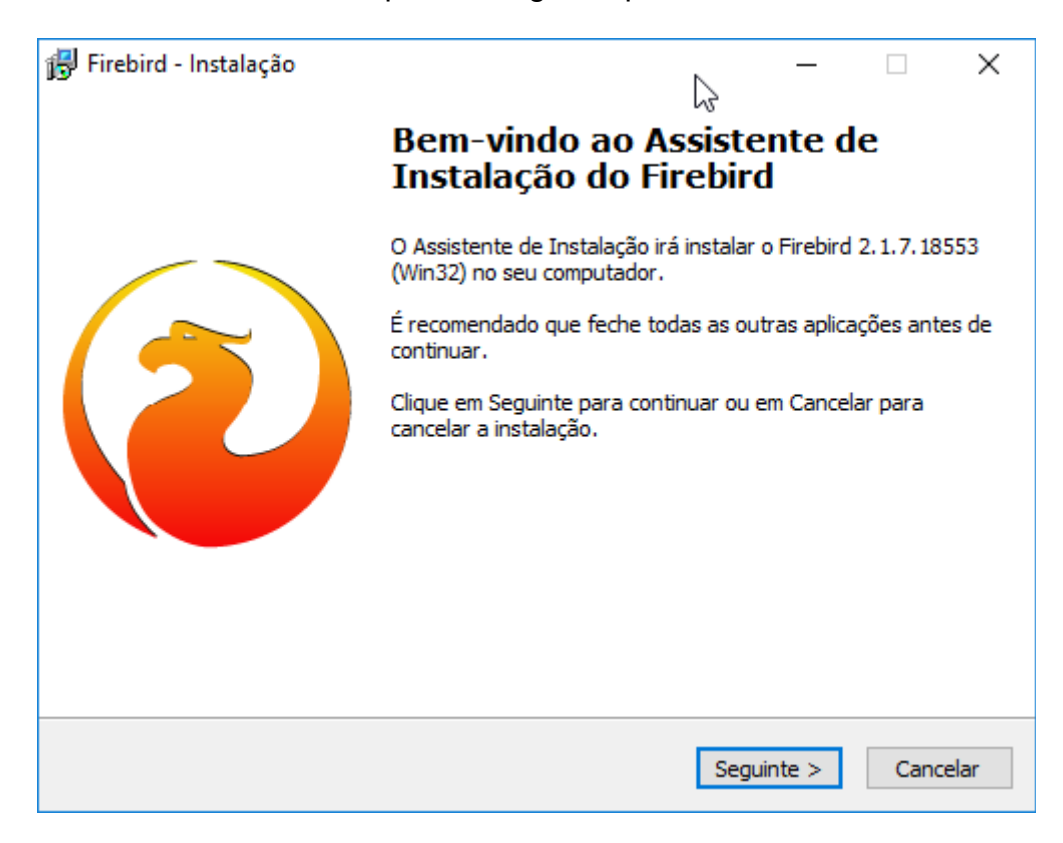

3. Aceite o contrato de licença e clique em Seguinte para continuar.

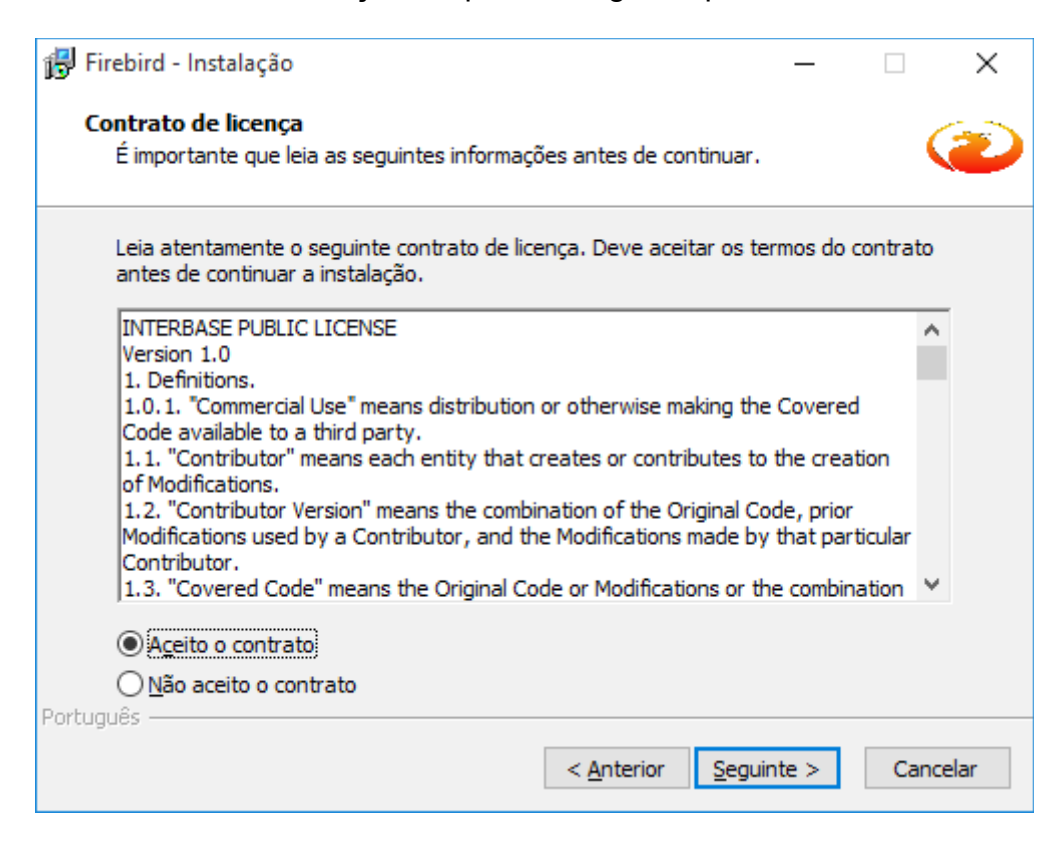

4. No ecrã de Informação, clique em clique em Seguinte para continuar.

| 🔂 Firebird - Instalação —                                                                                                    |       | ×    |
|----------------------------------------------------------------------------------------------------|-------|------|
| Informação<br>É importante que leia as seguintes informações antes de continuar.                                                                                                    | 6     | 2    |
| Quando estiver pronto para continuar clique em Seguinte.                                                                                                    |       |      |
| Servidor SQL Firebird 2.1                                                                                                    | ^     |      |
| Este documento constitui um guia para instalar o kit d<br>Firebird 2.1 na plataforma Windows. Estas notas<br>referem-se ao próprio kit de instalação, em vez do<br>Firebird 2.1 em geral. Adicionalmente, estas notas<br>são dirigidas principalmente aos utilizadores do<br>instalador dos binários.<br>Presume-se que os leitores destas notas estão | •     |      |
| familiarizados<br>com o Firebird 2.0. Se está a avaliar o Firebird 2.1                                                                                                    | ~     |      |
| Português                                                                                                    |       |      |
| < <u>A</u> nterior <u>S</u> eguinte >                                                                                                    | Cance | elar |

5. Deve aceitar a pasta proposta pelo instalador. <u>Esta pasta não pode ser</u> <u>alterada.</u> Clique em clique em Seguinte para continuar.

| 🔂 Firebird - Instalação — 🗆 🗙                                                                       |
|----------------------------------------------------------------------------------------------------|
| Seleccione a localização de destino<br>Onde deverá ser instalado o Firebird?                        |
| O Firebird será instalado na seguinte pasta.                                                        |
| Para continuar, clique em Seguinte. Se desejar seleccionar uma pasta diferente, clique em Procurar. |
| C:\Program Files (x86)\Firebird\Firebird_2_1 Procurar                                               |
|                                                                                                    |
|                                                                                                    |
| É necessário pelo menos 1,4 MB de espaço livre em disco.                                            |
| < <u>A</u> nterior <u>Seguinte</u> > Cancelar                                                       |

6. Na escolha de componentes aceite as opções propostas e clique em Seguinte para continuar.

| 🕞 Firebird - Instalação —                                                                                                    |              | $\times$ |
|----------------------------------------------------------------------------------------------------|--------------|----------|
| Seleccione os componentes<br>Que componentes deverão ser instalados?                                                                              | •            | ۲        |
| Seleccione os componentes que quer instalar e desseleccione os compone<br>quer instalar. Clique em Seguinte quando estiver pronto para continuar. | entes que nã | io       |
| Instalação completa do Server e ferramentas de desenvolvimento.                                                                                   | \<br>\       | /        |
| Componentes do Servidor                                                                                                    | 6,9 M        | в        |
| Binários Classic Server                                                                                                    | 2,7 M        | в        |
| Binários Super Server                                                                                                    | 2,8 M        | в        |
| Componentes do programador e das ferramentas de administração                                                                                     | 9,2 M        | в        |
| Componentes do Cliente                                                                                                    | 0,7 ME       | В        |
| A selecção actual necessita de pelo menos 21,8 MB de espaço em disco.                                                                             |              |          |
| < <u>Anterior</u> <u>Seguinte</u> >                                                                                                    | Cano         | celar    |

7. Para a pasta de Menu Iniciar, escolha a opção sugerida e clique em Seguinte para continuar.

| 🔂 Firebird - Instalação                                                                           | —       |                 | ×      |
|---------------------------------------------------------------------------------------------------|---------|-----------------|--------|
| Seleccione a pasta do Menu Iniciar<br>Onde deverão ser colocados os ícones de atalho do programa? |         |                 | ۲      |
| Os ícones de atalho do programa serão criados na seguinte<br>Iniciar.                             | pasta   | do Menu         |        |
| Para continuar, clique em Seguinte. Se desejar seleccionar uma past<br>em Procurar.               | a difer | ente, diqu      | Je     |
| Firebird 2.1 (Win32)                                                                              | P       | <u>r</u> ocurar |        |
|                                                                                                   |         |                 |        |
|                                                                                                   |         |                 |        |
|                                                                                                   |         |                 |        |
| □ <u>N</u> ão criar nenhuma pasta no Menu Iniciar                                                 |         |                 |        |
| Portugues                                                                                         | ite >   | Car             | ncelar |

8. Na escolha de tarefas adicionais aceite as opções propostas e clique em Seguinte para continuar.

| ß    | Firebird - Instalação                                                                                                    | _        |           | ×    |  |
|------|----------------------------------------------------------------------------------------------------|----------|-----------|------|--|
|      | Seleccione tarefas adicionais<br>Que tarefas adicionais deverão ser executadas?                                                 |          | 6         | ۲    |  |
|      | Seleccione as tarefas adicionais que deseja que o Assistente de Inst<br>instalação do Firebird e em seguida clique em Seguinte. | alação e | xecute na | a    |  |
|      | Usar o Guardian para controlar o servidor?                                                                                      |          |           |      |  |
|      | Executar o servidor Firebird como:                                                                                              |          |           |      |  |
|      | ◯ Executar como <u>A</u> plicação?                                                                                              |          |           |      |  |
|      | Executar como um Serviço?                                                                                                    |          |           |      |  |
|      | ☑ Iniciar o Eirebird automaticamente de cada vez que o sistema ar                                                               | ranca?   |           |      |  |
|      | "Instalar a aplicação do Painel de Controlo?"                                                                                   |          |           |      |  |
|      | Copiar a biblioteca do cliente <u>F</u> irebird para a pasta de <system>?</system>                                              |          |           |      |  |
|      | 🗹 Criar a biblioteca cliente como GDS32.DLL para "retro-compatibil                                                              | dade"?   |           |      |  |
| Port | uguês                                                                                                    | te >     | Cano      | elar |  |

## 9. Está pronto para Instalar. Clique em Instalar para continuar.

| 🔁 Firebird - Instalação -                                                                                                    | -      |         | ×    |
|----------------------------------------------------------------------------------------------------|--------|---------|------|
| Pronto para Instalar<br>O Assistente de Instalação está pronto para instalar o Firebird no seu<br>computador.                               |        | (       | 2    |
| Clique em Instalar para continuar a instalação, ou clique em Anterior se<br>ou alterar alguma das configurações.                            | deseja | r rever |      |
| Localização de destino:<br>C:\Program Files (x86)\Firebird\Firebird_2_1                                                                     |        | ^       |      |
| Tipo de instalação:<br>Instalação completa do Server e ferramentas de desenvolvimento.<br>Componentes seleccionados:                        |        |         |      |
| Componentes do Servidor<br>Binários Super Server<br>Componentes do programador e das ferramentas de administração<br>Componentes do Cliente | )      |         |      |
| Pasta do Menu Iniciar:                                                                                                    |        | ~       |      |
| <                                                                                                    |        | >       |      |
| Português                                                                                                    |        |         |      |
| < <u>A</u> nterior <u>I</u> nstalar                                                                                                    |        | Cance   | elar |

# 10. Aguarde pelo final da Instalação.

| 🔂 Firebird - Instalação                                                                                  | _       |           | ×    |
|----------------------------------------------------------------------------------------------------|---------|-----------|------|
| <b>A instalar</b><br>Aguarde enquanto o Assistente de Instalação instala o Firebird no se<br>computador. | eu      | Ç         | 3    |
| A extrair ficheiros<br>C:\Program Files (x86)\Firebird\Firebird_2_1\misc\upgrade\ib_udf\ib               | _udf2_p | arams.txt |      |
|                                                                                                    |         |           | ]    |
|                                                                                                    |         |           |      |
|                                                                                                    |         |           |      |
|                                                                                                    |         |           |      |
| Portuguës                                                                                                |         | Cance     | elar |

11. No Ecrã de Informação, clique em Seguinte para continuar.

| 😽 Firebird - Instalação —                                          |   |
|--------------------------------------------------------------------|---|
| Informação                                                         |   |
| E importante que leia as seguintes informações antes de continuar. |   |
| Quando estiver pronto para continuar clique em Seguinte.           |   |
|                                                                    | ^ |
| Firebird 2.1.5 (Windows Build)                                     |   |
|                                                                    |   |
| o Introdução                                                       |   |
| o Questões Conhecidas                                              |   |
| o Funcionalidades desta versão (todas as plataformas)              |   |
| o Erros resolvidos nesta versão                                    |   |
| o Instalação<br>o Peportar erros                                   |   |
| o Reportar Critos                                                  |   |
|                                                                    | ¥ |
| Português                                                          |   |
| Seguinte >                                                         |   |

12. No ecrã de Instalação concluída desmarque a opção "After instalation - What Next?", evitando desta forma abrir uma página de Internet.

| 🔂 Firebird - Instalação | - 🗆 X                                                                                                    |
|-------------------------|----------------------------------------------------------------------------------------------------|
|                         | Instalação do Firebird concluída                                                                                                    |
|                         | O Assistente de Instalação concluiu a instalação do Firebird no<br>seu computador. A aplicação pode ser iniciada através dos<br>ícones instalados. |
|                         | Clique em Concluir para finalizar o Assistente de Instalação.                                                                                      |
|                         | <ul> <li>Iniciar o Serviço Firebird agora?</li> <li>After installation - What Next?</li> </ul>                                                     |
|                         |                                                                                                    |
|                         | < <u>A</u> nterior <u>C</u> oncluir                                                                                                    |

# No final da Instalação do Firebird, caso apareça uma mensagem a informar que é necessário reiniciar o computador, deve reiniciar o cmputador.

A instalação da base de dados está concluída.

#### Instalação do AVAplayer

O ficheiro de instalação encontra-se na raiz do CD-ROM fornecido. Em alternativa pode ser feito o download a partir do nosso site (<u>http://www.avaplayer.com</u>)

O executável do ficheiro é semelhante ao seguinte: avaplayer.3.0.0.RC25.setup.exe

Nota: O ficheiro <u>avaplayer.3.0.0.RC25.setup.exe</u>, é meramente ilustrativo, pois poderá ser outra versão, mas sempre no formato: <u>avaplayer.X.Y.Z.setup.exe</u>

Este ficheiro deve ser executado num utilizador com permissões de administração.

Seguir os passos apresentados pelo instalador:

1. No primeiro ecrã de Instalação, clique em Sim para continuar.

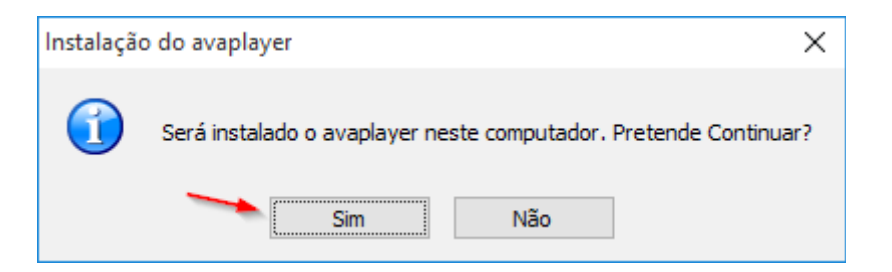

2. No ecrã de boas vindas, clique em Seguinte para continuar

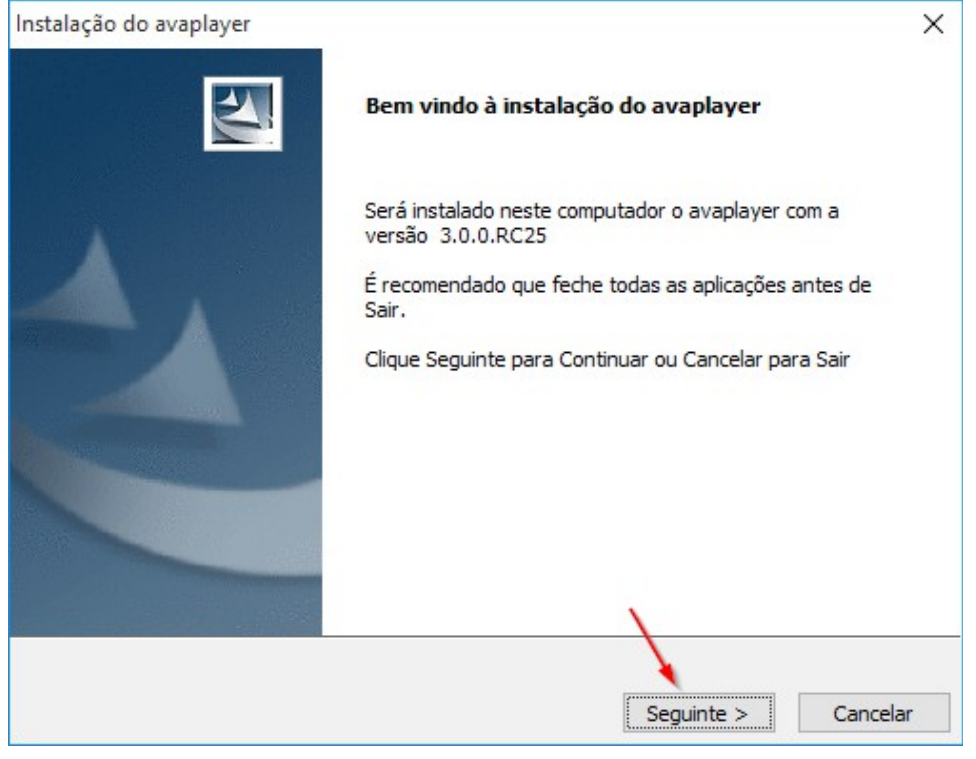

3. Leia atentamente a Licença. Caso concorde com as condições, deve clicar em seguinte.

| Instalação do avaplayer                                                                                                    | $\times$ |
|----------------------------------------------------------------------------------------------------|----------|
| Licença<br>Por favor leia atentamente os termos da Licença                                                                                                    | 2        |
| Licença de Utilização                                                                                                    | î        |
| Concessão de direitos de utilização<br>Mediante o pagamento do preço desta licença e da aceitação dos termos e condições da<br>presente convenção, a LTM, na qualidade de co-autor e distribuidor desta aplicação<br>informática, doravante designada como AVAPlayer, concede-lhe, na qualidade de Utilizador, o<br>direito não exclusivo do uso desta cópia do AVAPlayer. Esta concessão não constitui uma venda<br>do software original ou de qualquer versão do mesmo.<br>Produto AVAPlayer | ~        |
| <ul> <li>Eu concordo com os termos da Licença</li> <li>Não aceito os termos da Licença</li> </ul>                                                                                                    |          |
| InstallJammer Não aceito Seguinte Cancela                                                                                                    | r        |

4. Escolha a pasta pretendida para a Instalação do AVAplayer. Recomenda-se que aceita a pasta proposta <u>c:\avaplayer</u>

| Instalação do avaplaye             | r                                                                  | ×         |
|------------------------------------|--------------------------------------------------------------------|-----------|
| Choose Destination                 | ocation                                                            | and a     |
| Where should avapla                | yer be installed?                                                  |           |
| Setup will install avapla          | er in the following folder.                                        |           |
| To install to this folder, folder. | dick Next. To install to a different folder, dick Browse and selec | t another |
|                                    |                                                                    |           |
|                                    |                                                                    |           |
|                                    |                                                                    |           |
|                                    |                                                                    |           |
| Destination Folder                 |                                                                    |           |
| C:\avaplayer                       | Pr                                                                 | ocurar    |
| InstallJammer                      |                                                                    |           |
|                                    | < Anterior Sequinte >                                              | Cancelar  |
|                                    | Contention Contention                                              | Contector |

5. Aqui dever escolher a opção mais adequada à situação:

| Instalação do avaplayer                       |           |   |             | ×              |
|-----------------------------------------------|-----------|---|-------------|----------------|
| Setup Type                                    |           |   |             | and the second |
| Select the setup type that best suits your ne | eds.      |   |             |                |
| Click the type of Setup you prefer.           |           |   |             |                |
| 1: Produção + Plavlist + Notícias             | ^         | Γ | Description |                |
| 2: Emissão + Produção + Playlist + Notícias   |           |   |             |                |
| 3: Produção + Notícias                        |           |   |             |                |
| 4: Produção + Emissão                         |           |   |             |                |
| 5: Produção + Playlist                        |           |   |             |                |
| 6: Produção + Comutação                       |           |   |             |                |
| 7: Playlist + Notícias                        |           |   |             |                |
| 8: Produção                                   |           |   |             |                |
| 10: Emissao                                   |           |   |             |                |
| 11: Playlist                                  |           |   |             |                |
| 12: Nouclas                                   |           |   |             |                |
| 14. Redação                                   | ~         | 1 |             |                |
| 1 1 1 1 1 1 1 1 1 1 1 1 1 1 1 1 1 1 1 1       |           | L |             |                |
| InstallJammer                                 |           | - |             |                |
|                                               |           |   |             |                |
|                                               | < Anterio | r | Seguinte >  | Cancelar       |

#### Produção:

Para computadores que vão ser utilizados como postos de trabalho de produção.

#### Emissão:

Para o computador que vai ser utilizado como posto de emissão, mas não se quer qualquer módulo de produção instalado.

#### Playlist:

Para computadores que vão ser utilizados apenas para gravação de takes em postos de trabalho de locutores.

#### Notícias:

Para computadores que vão ser utilizados apenas para produção de Notícias/Rm's em postos de trabalho de jornalistas.

#### Emissão + Produção:

Para o computador que vai ser utilizado como posto de emissão, mas também pode ser utilizado como computador de produção quando necessário.

#### Playlist + Notícias:

Para computadores que vão ser utilizados apenas por locutores e ou jornalistas.

#### Produção + Notícias:

Para computadores que vão ser utilizados para produção e por jornalistas.

#### Emissão + Produção + Playlist + Notícias:

Para o computador que vai ser utilizado como posto de emissão, mas onde ficam instalado todos os outros módulos de produção, que podem ser utilizados quando necessário.

#### Comutação:

Para computadores que vão ser utilizados como comutadores de publicidade em cadeias de rádios.

#### Comutação + Produção:

Para computadores que vão ser utilizados como comutadores de publicidade em cadeias de rádios, mas também pode ser utilizado como computador de produção quando necessário.

#### Redação

Para computadores que vão ser utilizados para edição de Noticias.

#### 6. Clique em seguinte para continuar.

| Instalação do avaplayer                                                                                    |                                                                                        | ×                     |
|----------------------------------------------------------------------------------------------------|----------------------------------------------------------------------------------------|-----------------------|
| Start Copying Files<br>Review settings before copying files                                                |                                                                                        |                       |
| Setup has enough information to start copying<br>change any settings, click Back. If you are sat<br>files. | the program files. If you want to revie<br>tisfied with the settings, click Next to be | ew or<br>egin copying |
| Install Directory:<br>C:\avaplayer<br>Setup Type:<br>2: Emissão + Produção + Playlist + Not                | tícias                                                                                 | ^                     |
|                                                                                                    |                                                                                        | ~                     |
| InstallJammer                                                                                              | < Anterior Seguinte >                                                                  | Cancelar              |

7. Aguarde pelo final da Instalação

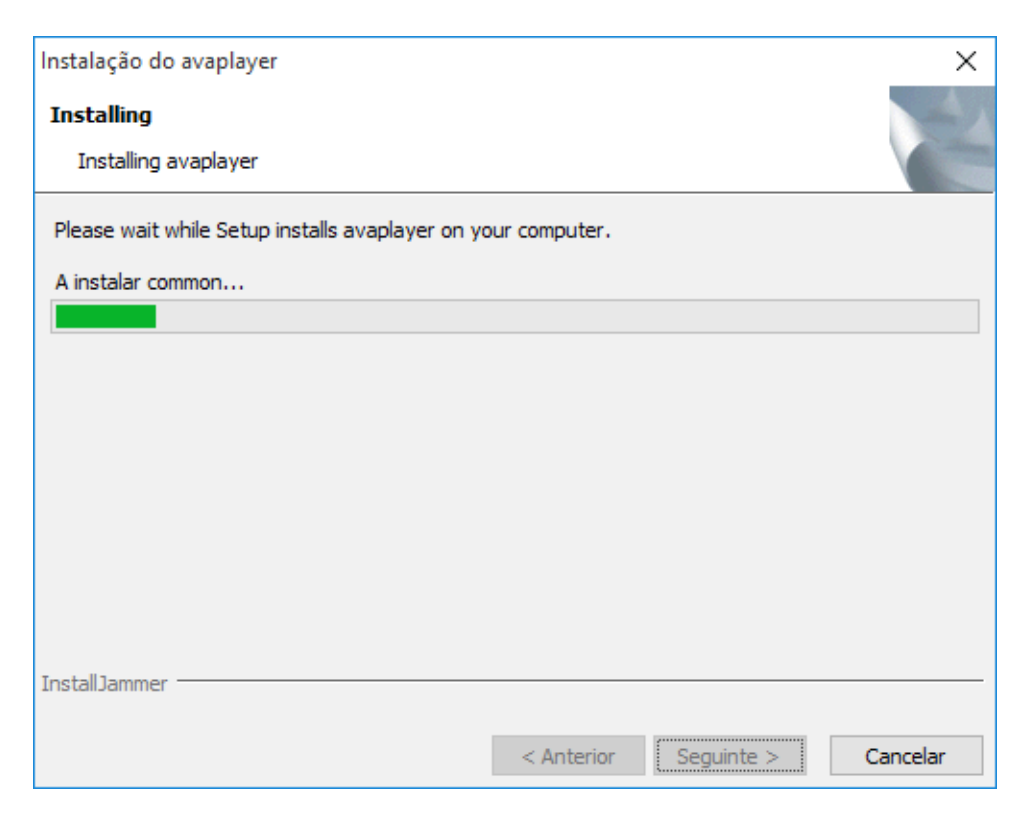

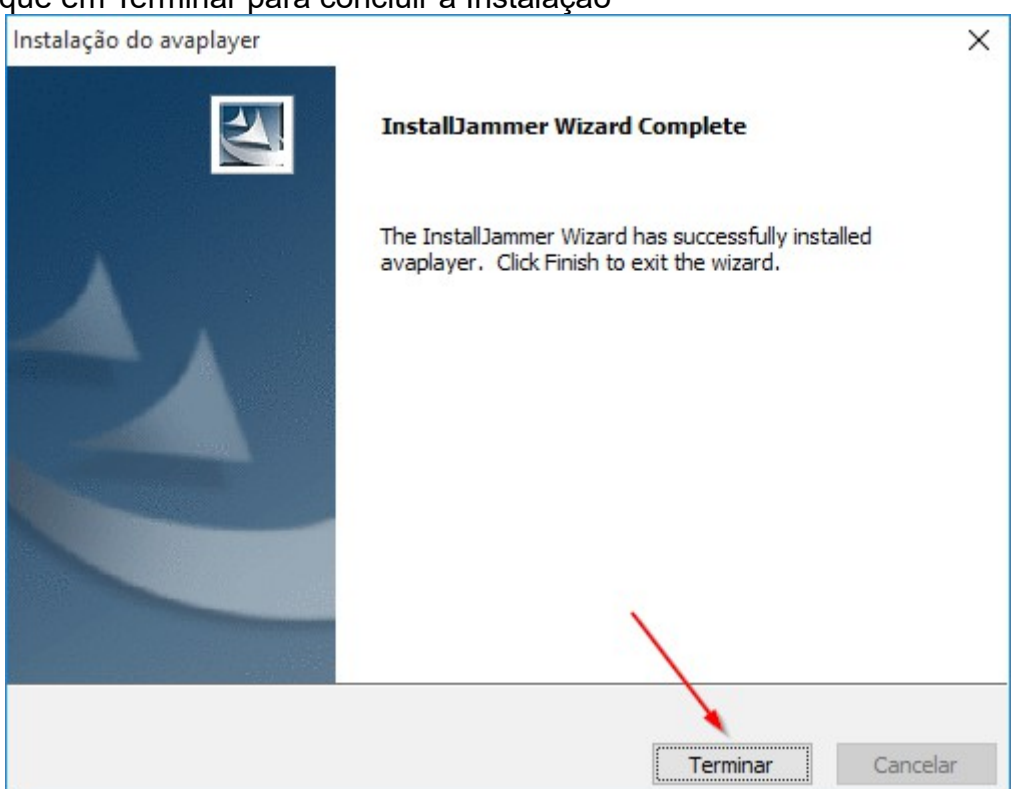

## 8. Clique em Terminar para concluir a Instalação

A partir deste momento a AVAplayer está instalado e pronto a ser utilizado.

#### Código de Registo

Quando o AVAplayer não tem inserido um código de registo, funcionará em versão de demonstração durante um período de 60 dias.

Caso tenha sido fornecido um código de registo, este deve ser inserido através do módulo de configuração do AVAplayer.

O Código de Registo APENAS pode ser inserido no computador de emissão.

Para executar o módulo de configuração, executa-se o **avaconfig.exe** que se encontra na pasta avaplayer dos programas do windows.

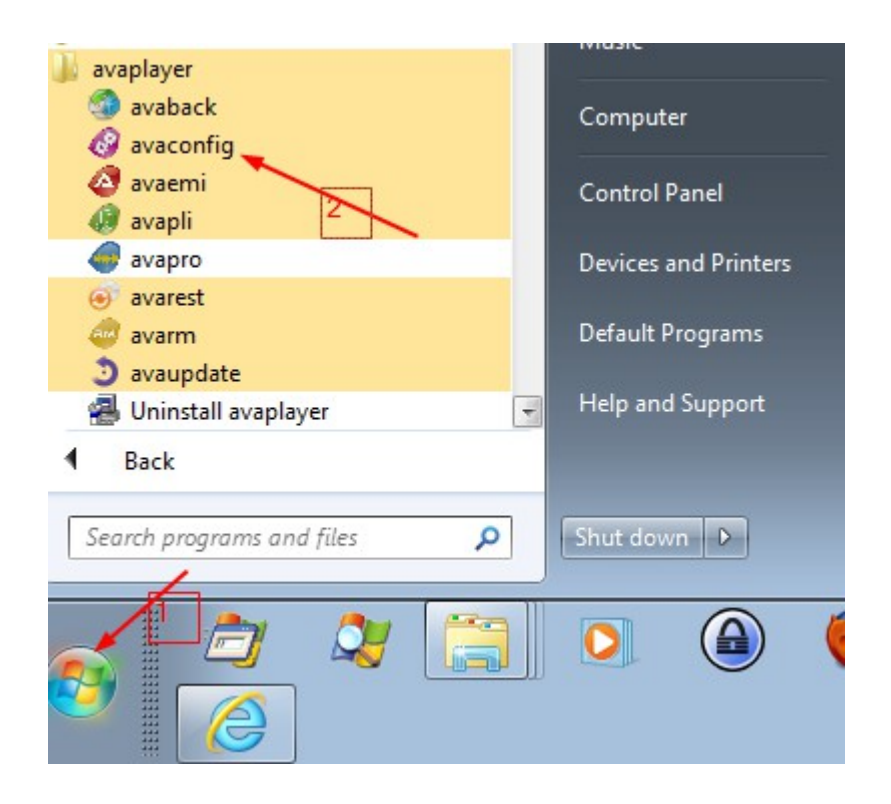

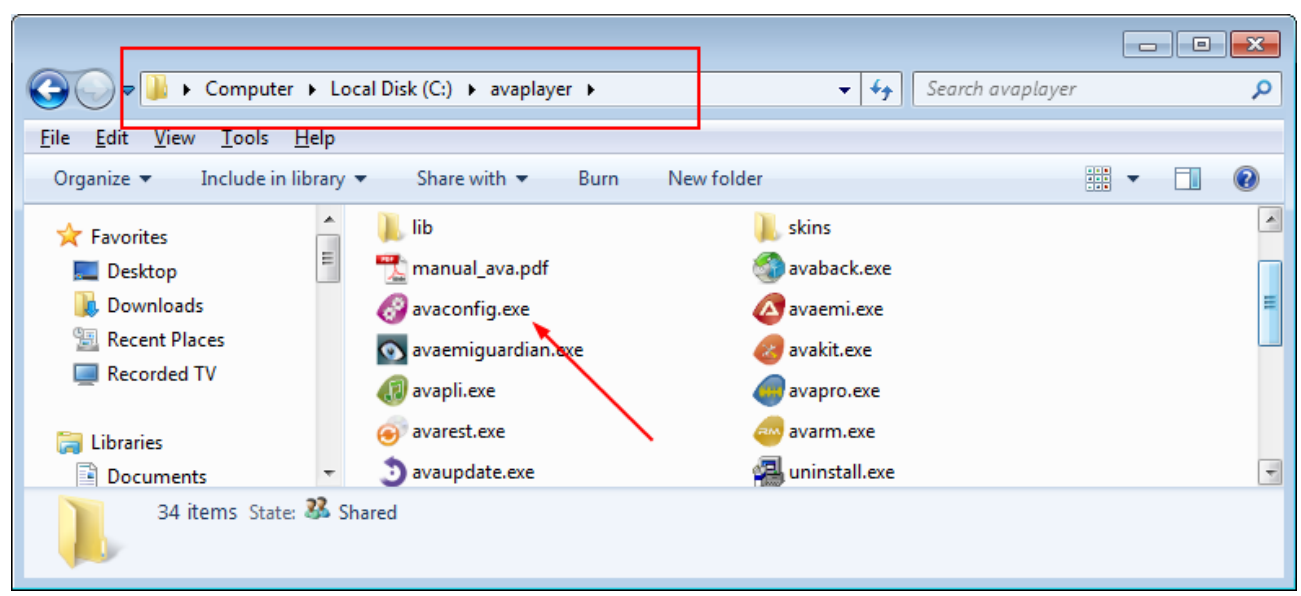

Em alternativa, pode-se executar na pasta c:\avaplayer\avaconfig.exe

Escolher a opção "Configurar para Emissão":

| 🖉 Configuração do AVAplayer 📃 🔜 |  |  |  |  |
|---------------------------------|--|--|--|--|
|                                 |  |  |  |  |
| 🔘 Configurar para Produção      |  |  |  |  |
| Configurar para Emissão         |  |  |  |  |
| 🔘 Configurar para Comutação     |  |  |  |  |
| 💜 Confirmar 🛛 🗱 Cancelar        |  |  |  |  |

Inserir o **Código de Registo** fornecido pelo fabricante do AVAplayer, no separador "Registo":

| 🙋 Configuração do | o AVAplayei | ,         |                      | - ×    |
|-------------------|-------------|-----------|----------------------|--------|
| Configurações     | Monitoria   | Registo   |                      |        |
| Código            |             |           |                      |        |
| Código de Registo | 84FE09BB    | -D717-4BD | 98-B443-260068DB27F0 |        |
|                   |             | 1         |                      |        |
|                   |             |           | Gravar               | 📑 Sair |

Gravar e sair.

A partir deste momento o AVAplayer está pronto a trabalhar com todas as funcionalidades e sem as restrições imposta pela versão de demonstração.

#### Código de ativação

O AVAplayer necessita de ser ativado para funcionar devidamente. Para isso deve abrir o módulo de produção avapro.

Para arrancar com o módulo de produção, executa-se o avapro.exe, que se encontra disponível no menu avaplayer dos programas do Windows, conforme se ilustra na figura seguinte:

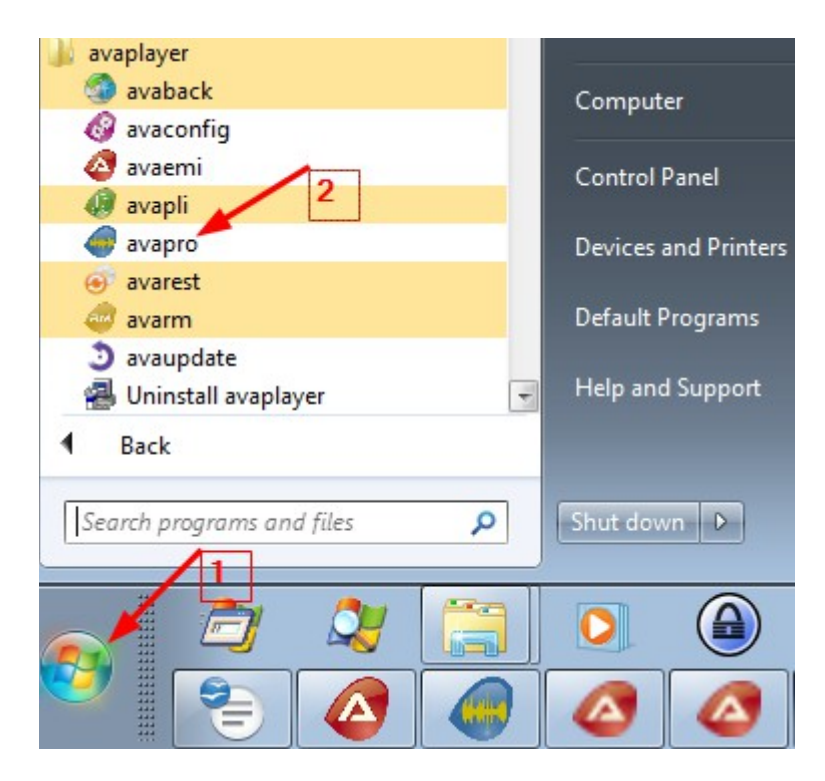

Em alternativa, pode-se executar na pasta **c:\avaplayer\avapro.exe**, conforme se ilustra na figura seguinte:

|                                                                   |                                                                                                    | x |
|-------------------------------------------------------------------|----------------------------------------------------------------------------------------------------|---|
| 😋 🕞 🗢 📕 « Local Disk (C:) 🕨 ava                                   | player > - 47 Search avaplayer                                                                                                    | P |
| <u>F</u> ile <u>E</u> dit <u>V</u> iew <u>T</u> ools <u>H</u> elp |                                                                                                    |   |
| Organize 🔻 Include in librar 🔻                                    | Share with 🔻 Burn New folder                                                                                                    | 0 |
|                                                                   | W dvdemi.exe                                                                                                    | * |
| 🔞 Homegroup 🛛 🚺                                                   | 💿 avaemiguardian.exe                                                                                                    |   |
| Computer                                                          | avakit.exe                                                                                                    |   |
| Local Disk (C:)                                                   | avapli.exe                                                                                                    | = |
| 👝 Diane (D:)                                                      | avapro.exe                                                                                                    |   |
| 👝 ELARA (E:)                                                      | and the second second s |   |
| 🥅 Fiona (F:)                                                      | e avarest.exe                                                                                                    |   |
| REPLICATOR (J:)                                                   | avarm.exe                                                                                                    | - |
| 43 items State: 33 Shared                                         | 3                                                                                                    |   |

Para ativar o AVAplayer deve aceder ao menu Administração/Ativar AVAplayer.

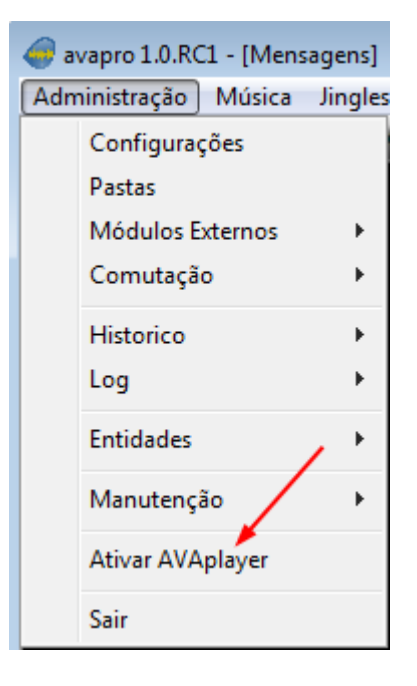

#### Aparecerá a seguinte janela:

| Activação                                                                                                    | x                          |
|----------------------------------------------------------------------------------------------------|----------------------------|
| ativação do AVAplayer<br>código 01<br>código 02                                                                  | ****                       |
| <mark>Contactos</mark><br>Luis Almeida   Acílio Ferreira<br>Tel.: +351 962 377 111<br>Email: geral@avaplayer.com | Automação de Vídeo e Áudio |
| Consultadoria gráfica<br>Studiospro   studiospro.pt                                                              | Confirmar Cancelar         |

Deve solicitar o código2 por o seguinte email geral@avaplayer.com.

Para solicitar o código2, deve fornecer o código1 que lhe é apresentado.

Depois de receber o código2, deve colocar o código fornecido na respetiva caixa de texto do código2, e em seguida carregar no confirmar.

| Código2: |                   |          |
|----------|-------------------|----------|
|          | <b>C</b> onfirmar | Cancelar |

Em alternativa pode pedir assistência remota para realizar a ativação. Pode-se combinar a altura da assistência por telefone ou e-mail: geral@avaplayer.com.

#### Instalação de atualizações do AVAplayer

Para instalar uma atualização do AVAplayer deve-se obter o ficheiro de atualização. Este ficheiro é disponibilizado no site do AVAplayer (<u>http://www.avaplayer.com</u>).

Após obter ficheiro de instalação, deve-se executar o mesmo em todos os computadores onde exista o AVAplayer instalado. O ficheiro de Instalação é o mesmo descrito na secção de Etapas da instalação.

#### Importante:

Antes de executar a atualização deve-se **garantir** que todos os módulos do AVAplayer estão encerrados.

A instalação deste ficheiro é realizada da mesma forma como foi descrito na secção de Etapas da instalação, seguindo apenas as instruções do instalador

#### Computadores de produção

Nos computadores de produção o procedimento descrito acima é suficiente.

#### Computador de emissão

No computador de emissão, além do procedimento descrito acima é necessário executar o **avaupdate** que se encontra na pasta avaplayer dos programas do windows.

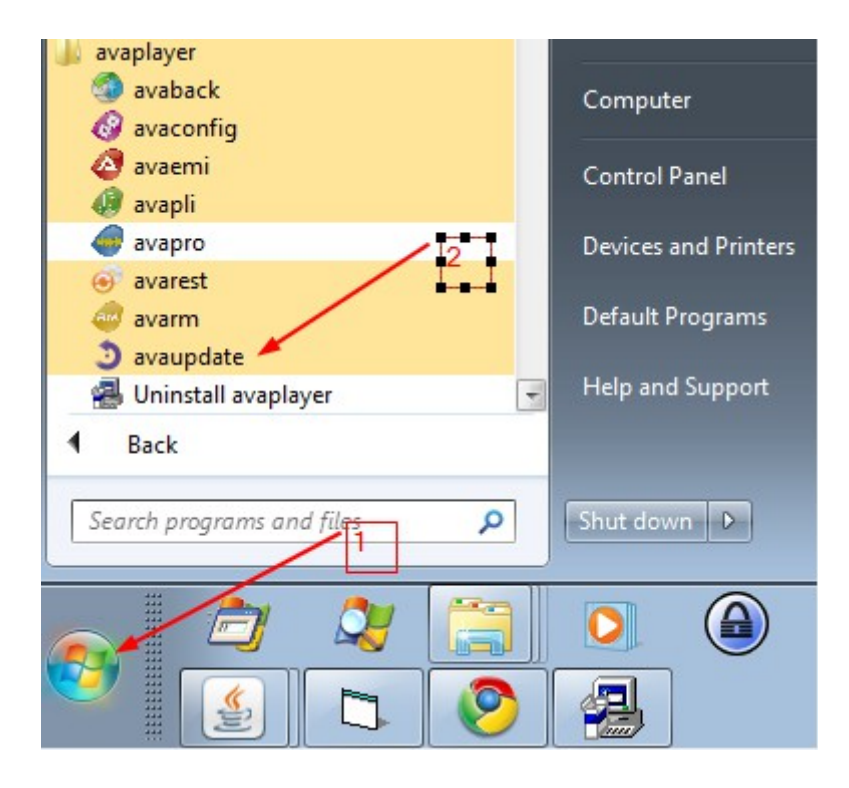

Em alternativa, poder-se executar na pasta c:\avaplayer\avaupdate.exe

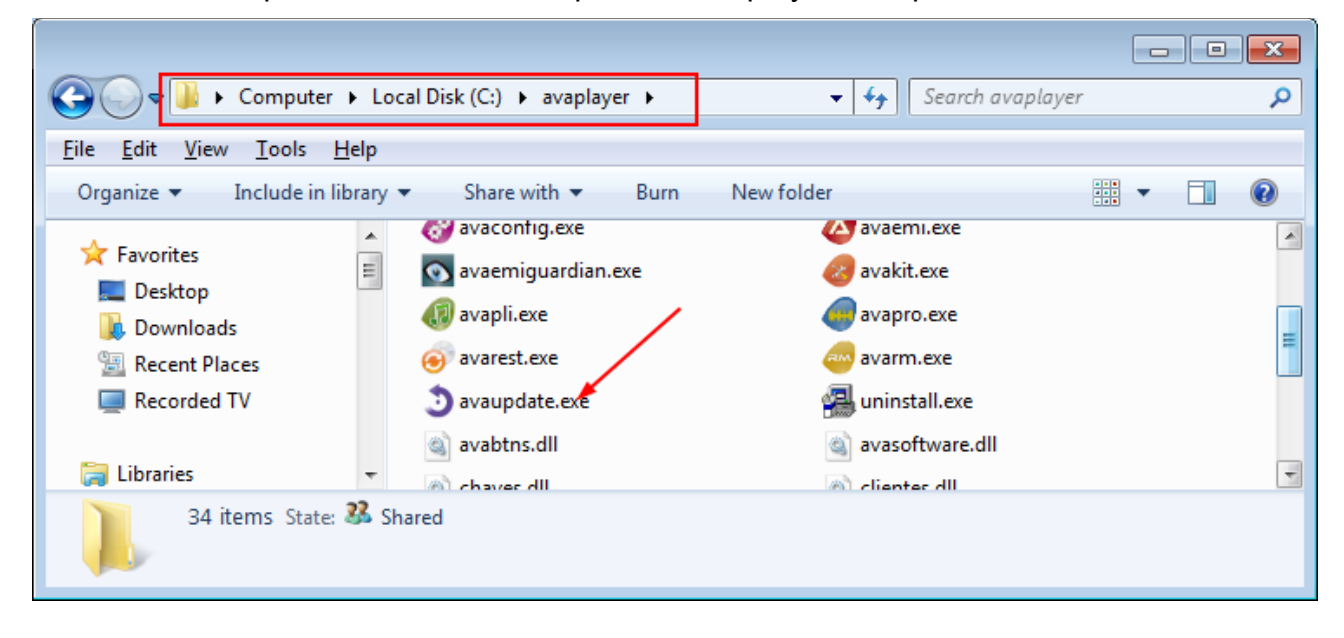

## Importante:

Antes de avançar confirmar que todos os módulos do AVAplayer estão encerrados em todos os computadores.

O resultado da execução do avaupdate é semelhante ao da figura que se segue:

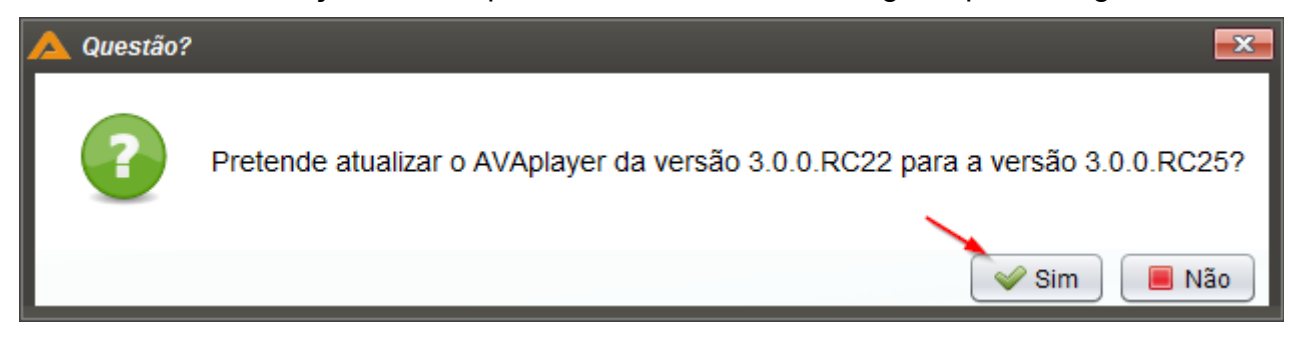

Após responder que Sim, vai aparecer informação semelhante à da figura seguinte:

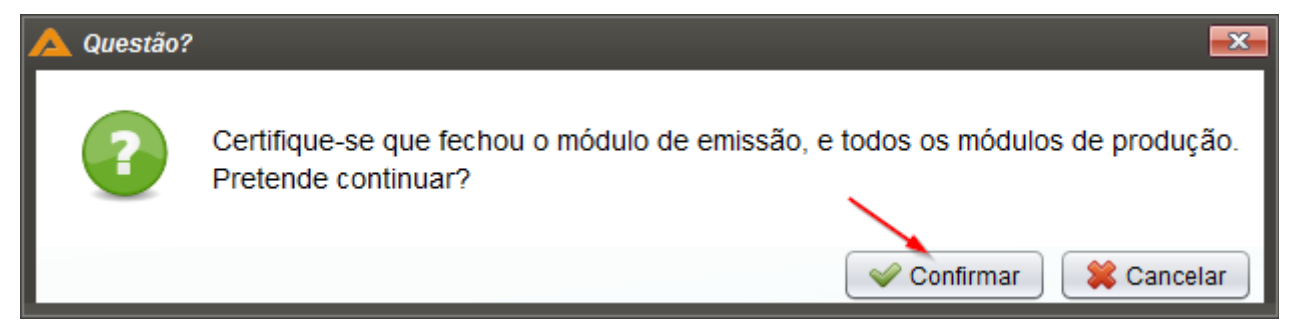

Após confirmação, a atualização vai iniciar.

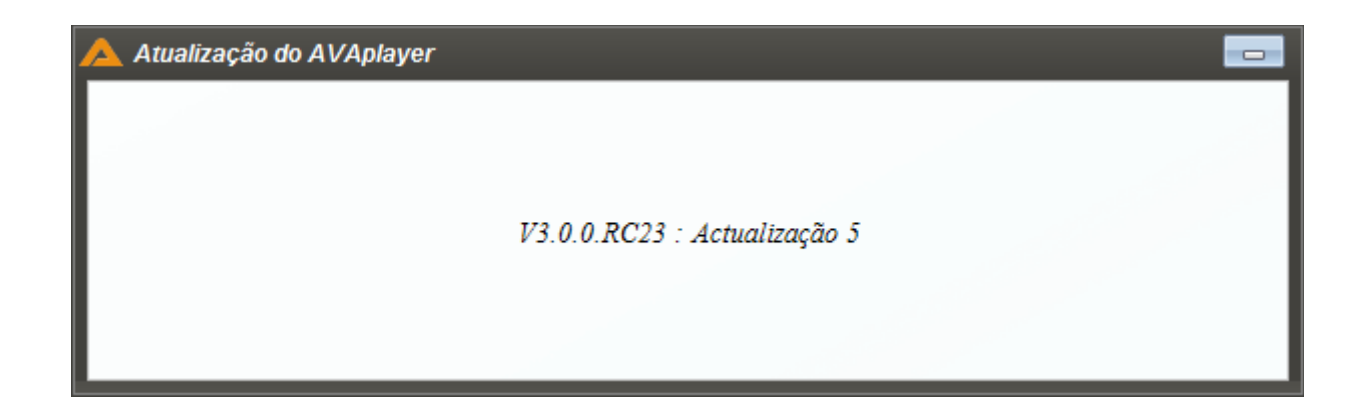

Deve-se aguardar até que o processo de actualização seja finalizado.

E apareça uma Informação como a da figura seguinte:

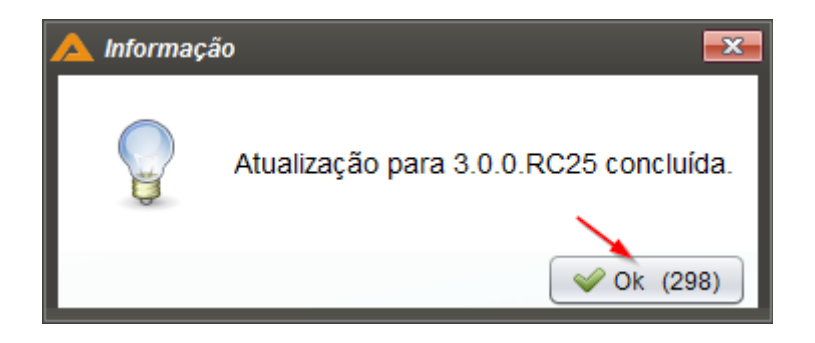

Caso o AVAplayer esteja actualizado com a última versão aparece uma mensagem semelhante à seguinte:

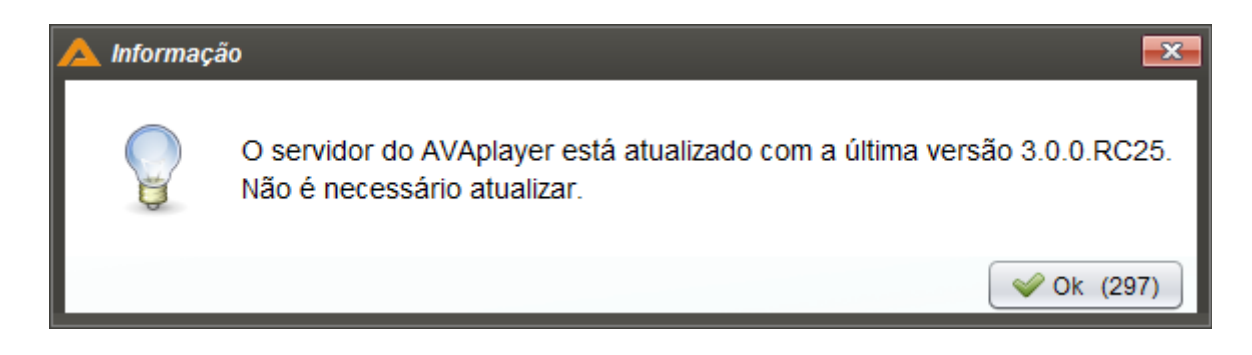

Ou seja, não é necessário mais nenhuma atualização.

Neste momento o processo de actualização encontra-se terminado e o AVAplayer está pronto para ser utilização com a nova versão.

# Acesso ao manual de utilizador

Após a instalação do avaplayer, caso pretenda pode aceder ao manual de utilização na pasta onde este foi instalado:

Por omissão o manual encontra-se em: "C:\avaplayer\manual\_ava.pdf"

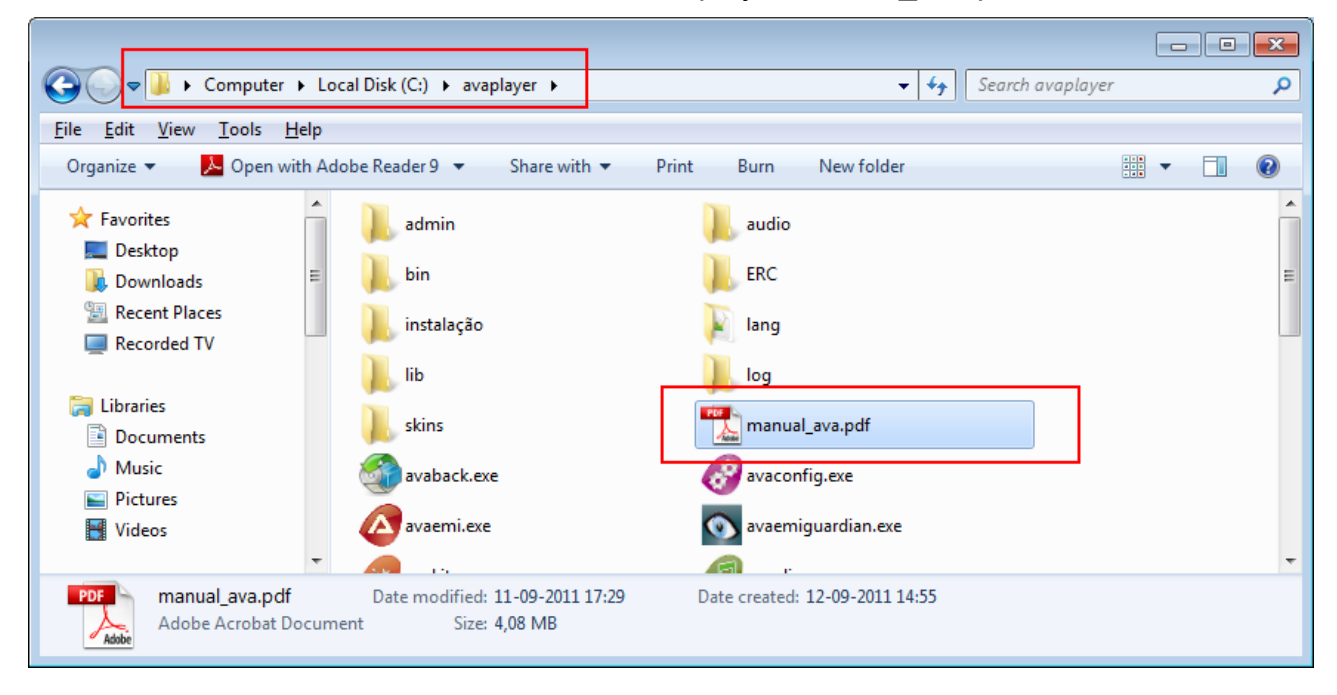

Pode também aceder ao manual no módulo avapro, no menu Ajuda\Manual

Nota:

Para visualizar o manual é necessário ter instalado um visualizador de ficheiros pdf. Recomendamos o Acrobat Reader: